# How to integrate the ADAM IO into Hikvision NVR

#### **Device Model:**

Hikvision: All I-series NVR . Tested model DS-7732NI-I4; Version: .... Not fixed ADAM: ADAM-6060 Version: 5.04 B01

#### Step:

#### 1. Configure the IP of the ADAM module

- a. Install the tool "AdamApax+.NET+Utility+V2.05.11+B02.msi"
- b. Use this tool to search Device

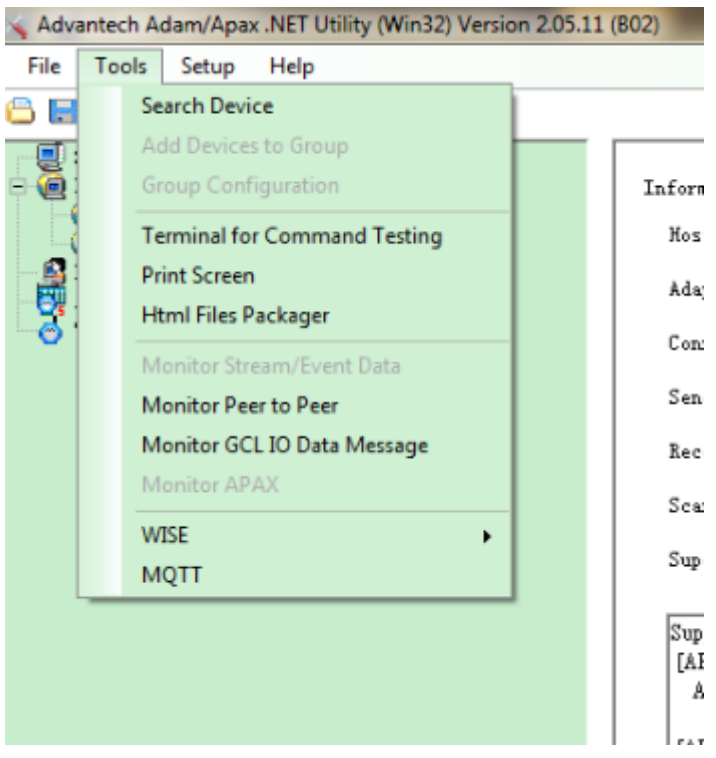

c. After u search out the device, u can see the below page, u can

click the network to change the network setting, like IP address.

The default password of the ADAM device is "00000000"

| Advantech Adam/Apax .NET Utility (Win32) Version 2.05.11                                                                                                    | (802)                                                                                                    | -                      |
|----------------------------------------------------------------------------------------------------|----------------------------------------------------------------------------------------------------|------------------------|
| <u>File T</u> ools <u>S</u> etup <u>H</u> elp                                                                                                    |                                                                                                    |                        |
| 🕒 🔜 🤊 🎫 🖋 🐌 🕨                                                                                                    |                                                                                                    |                        |
| Serial           ■         ■         ■         ■         ■         ■         ■         ■         ■         ■         ■         ■         ■         ■         ■         ■         ■         ■         ■         ■         ■         ■         ■         ■         ■         ■         ■         ■         ■         ■         ■         ■         ■         ■         ■         ■         ■         ■         ■         ■         ■         ■         ■         ■         ■         ■         ■         ■         ■         ■         ■         ■         ■         ■         ■         ■         ■         ■         ■         ■         ■         ■         ■         ■         ■         ■         ■         ■         ■         ■         ■         ■         ■         ■         ■         ■         ■         ■         ■         ■         ■         ■         ■         ■         ■         ■         ■         ■         ■         ■         ■         ■         ■         ■         ■         ■         ■         ■         ■         ■         ■         ■         ■         ■         ■ </th <td>Information     Network     Stream     Administration     Firmware     P2P/Event     Access Control     Modbus Address       Firmware     5.04 B01     Locate    </td> <td>Enable</td> | Information     Network     Stream     Administration     Firmware     P2P/Event     Access Control     Modbus Address       Firmware     5.04 B01     Locate                                                                                                    | Enable                 |
|                                                                                                    | Description           Slot         Module         Description           6060         ADAM-6060 6 DI / 6 relay module                                                                                                    |                        |
| 🔨 Advantech Adam/Apax .NET Utility (Win32) Version 2.05.11                                                                                                    | (802)                                                                                                    |                        |
| <u>File Tools Setup H</u> elp                                                                                                    |                                                                                                    |                        |
|                                                                                                    |                                                                                                    |                        |
| <ul> <li>Serial</li> <li>         In 7. 65, 21         In 7. 65, 105 (ADAM-60601]         6060         6060 GCL         0 thers         Favorite Group         ADAM4500_5510Series         Wireless Sensor Networks     </li> </ul>                                                                                                    | Information Network Stream   Administration   Firmware   P2P/Event   Access Control   Modbus Addres<br>Network Setting<br>MAC Address: 00-D0-C9-F8-66-3C<br>IP Address: 10.7.65.105<br>Subnet Address: 255.255.0<br>Default Gateway: 10.7.65.254                                                                                                    |                        |
|                                                                                                    | Host Idle       720       second(s)         Note: The 'Host Idle' will a connection. Flease make sure is applicable.         Application Network Setting         Datastreem Target Port         Offenult:51680:         P2P/GCL Target/Local Port         Offenult:10250:         Image: P2P/GCL Target/Local Port         Image: Part Port         Image: Part Port | ffeet TCP<br>the value |

d. Then You can click the DI-x or DO-x to configure the Digital input

or output

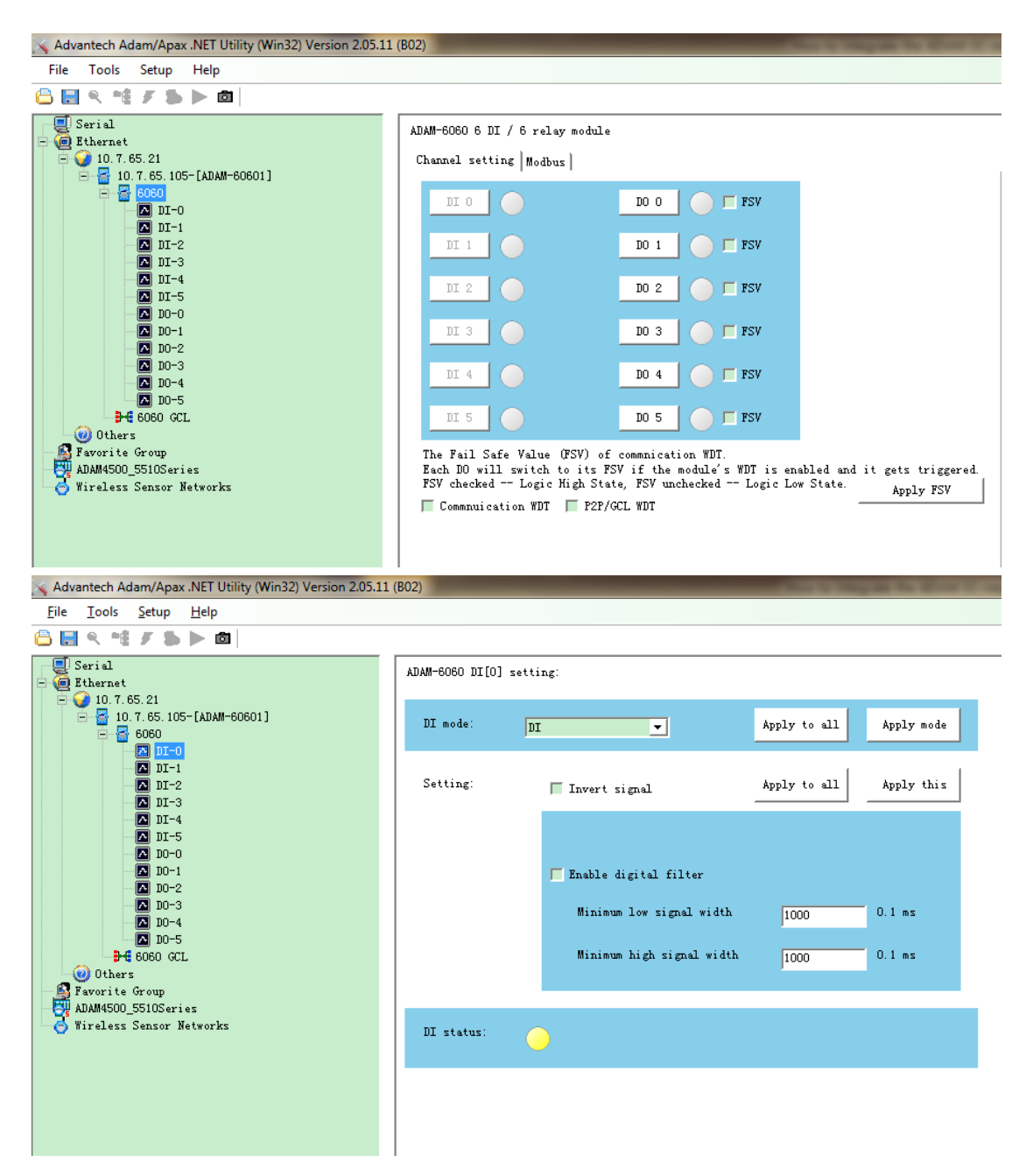

#### 2. ADD the ADAM module to the NVR

Now it is only possible to finish the setting over local interface.

a. Go to the setting->Event->normal Event->ADAM Access, enable the function,

type in the IP address of the device.

b. Type in the alarm in and out number.

Notice: The alarm in and out number is very important, please set as the Adam module supported. Because we cannot get the alarm in and out ability from the ADAM device, but we have to know this number to analysis the message it sends.

| <b>NVR</b> 4.0     |                                         | Ð               |            | R           | ۲.          |              | ٥         |
|--------------------|-----------------------------------------|-----------------|------------|-------------|-------------|--------------|-----------|
| General            | Motion Detection                        | Video Tampering | Video Loss | ADAM Access | Alarm Input | Alarm Output | Exception |
| User     Network > | Enable                                  |                 |            |             |             |              |           |
| Event 🗸            | Adam IP                                 | 10              | . 7 . 65   | . 105       |             |              |           |
| Smart Event        | Number Of Alarm Ir<br>Number Of Alarm C | out 6           |            |             |             |              |           |
| RS-232             |                                         |                 |            |             |             |              | 4         |
| Holiday            |                                         |                 |            |             |             |              |           |

c. After u add correctly, the alarm in and out will be show In the list

| N | VR 4.0      |   |                      |                 |            |             |             |                                       |           |  |
|---|-------------|---|----------------------|-----------------|------------|-------------|-------------|---------------------------------------|-----------|--|
| ٢ | General     |   | Motion Detection     | Video Tampering | Video Loss | ADAM Access | Alarm Input | Alarm Output                          | Exception |  |
| B | User        |   | Alarm Input No       | . A             | larm Name  |             | Alarm Type  | <b>Sidili in de ministration</b><br>2 | Enable    |  |
|   | Network     | > | SOFT<-21             |                 |            |             | 11212       |                                       | No        |  |
|   | Event       | ~ | SOFT<-22             |                 |            |             |             |                                       | No        |  |
|   |             |   | SOFT<-23             |                 |            |             |             |                                       | No        |  |
|   | Smart Event |   | SOFT<-24             |                 |            |             |             |                                       | No        |  |
| Q | Live View   | , | SOFT<-25<br>SOFT<-26 |                 |            |             | -           |                                       | No        |  |
| • | RS-232      |   | SOFT<-27             |                 |            |             |             |                                       | No        |  |
| U | Helidey     |   | SOFT<-28             |                 |            |             |             |                                       | No        |  |
|   | Holiday     |   | SOFT<-29             |                 |            |             |             |                                       | No        |  |
|   | POS         |   | SOFT<-30             |                 |            |             |             |                                       | No        |  |
|   |             |   | SOFT<-32             |                 |            |             |             |                                       | No        |  |
|   |             |   | ADAM<-1              |                 |            |             |             |                                       | Yes       |  |
|   |             |   | ADAM<-2              |                 |            |             |             |                                       | No        |  |
|   |             |   | ADAM<-3              |                 |            |             |             |                                       | No        |  |
|   |             |   | ADAM<-4<br>ADAM<-5   |                 |            |             |             |                                       | No        |  |
|   |             |   | ADAM<-6              |                 |            |             |             |                                       | No        |  |

| N        | <b>VR</b> 4.0 |   |                                |                                    |                             |
|----------|---------------|---|--------------------------------|------------------------------------|-----------------------------|
| 3        | General       |   | Motion Detection Video Tamperi | ing Video Loss ADAM Access Alarm I | nput Alarm Output Exception |
| ß        | User          |   | Alarm Output No.               | Alarm Name                         | Dwell Time                  |
|          | Network       | > | Local->1                       |                                    | 55                          |
|          | Event         | ~ | Local->2                       |                                    | 5s                          |
|          |               |   | Local->3                       |                                    | 5s                          |
|          |               |   | Local->4                       |                                    | 55                          |
|          | Smart Event   |   | ADAM->1                        |                                    | 5s                          |
| ->       | Live View     |   | ADAM->2                        |                                    | 5s                          |
| a a      | Live view     |   | ADAM->3                        |                                    | 5s                          |
|          | RS-232        |   | ADAM->4                        |                                    | 5s                          |
|          | Holiday       |   | ADAM->5                        |                                    | 5s                          |
| <b>a</b> |               |   | ADAM->6                        |                                    | 55                          |
| POS      |               |   | 10.7.65.198:8000->1            |                                    | 55                          |

### 3. Alarm status description

...to be added later after the R&D finished the setting

## 4. Set the linkage of the alarm-in

- a. You need to enable the input first.
- b. Then set the alarm Schedule and the

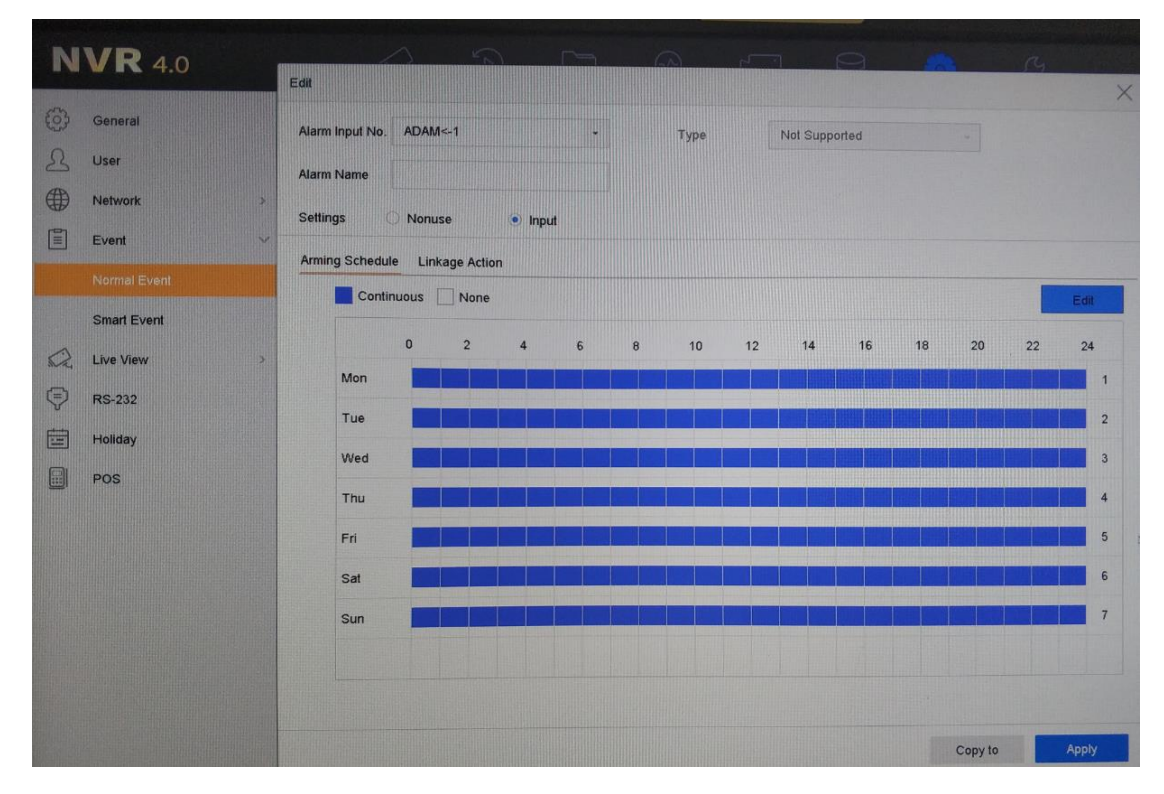

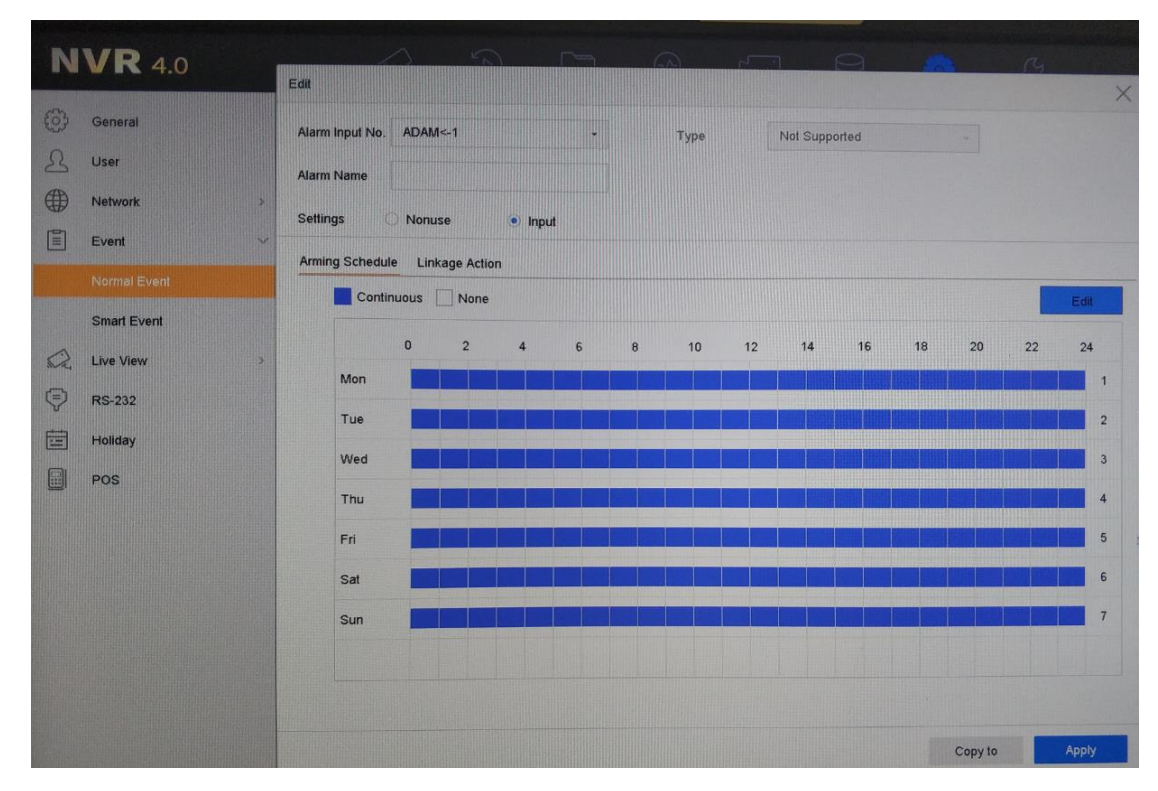

## 5. Use the ADAM alarm-out as a linkage

If u want to use the Adam alarm output, you needs also to enable the schedule.

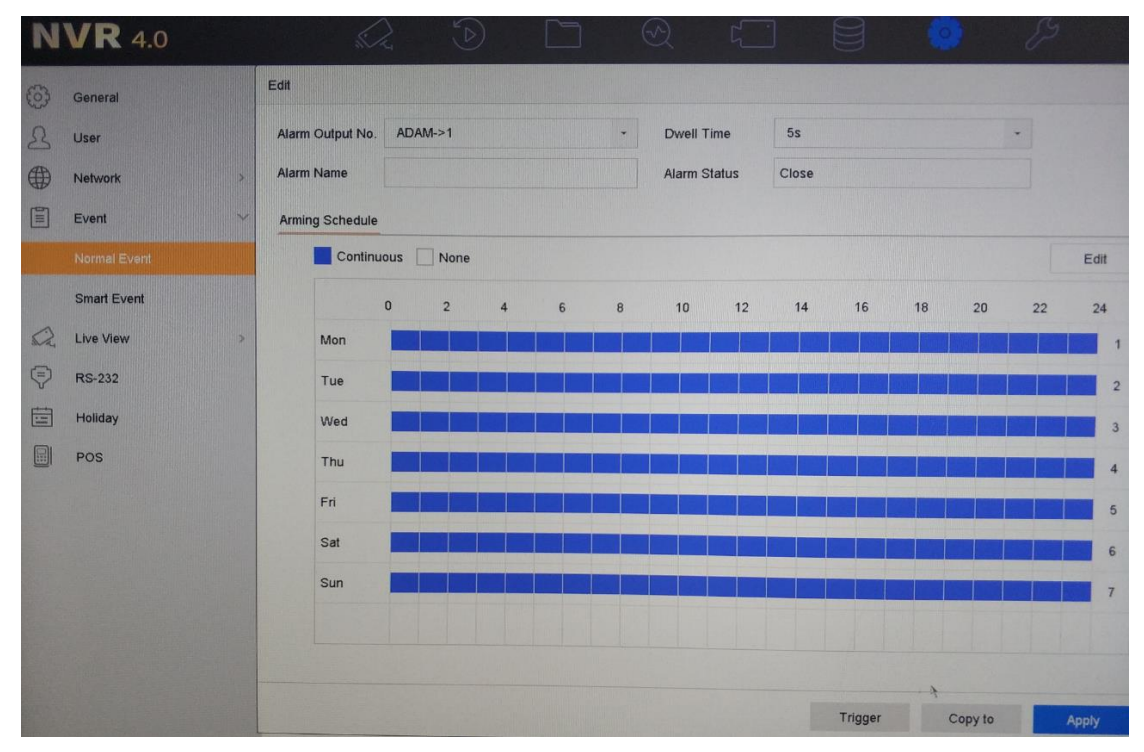

For the detail alarm-out connection, you need to contact the Adam

technical support.